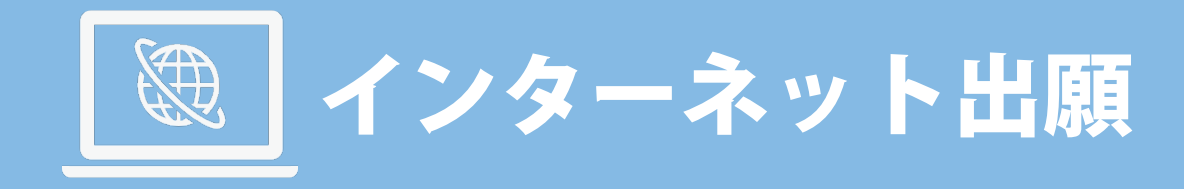

# ▲インターネット出願の3つのポイント

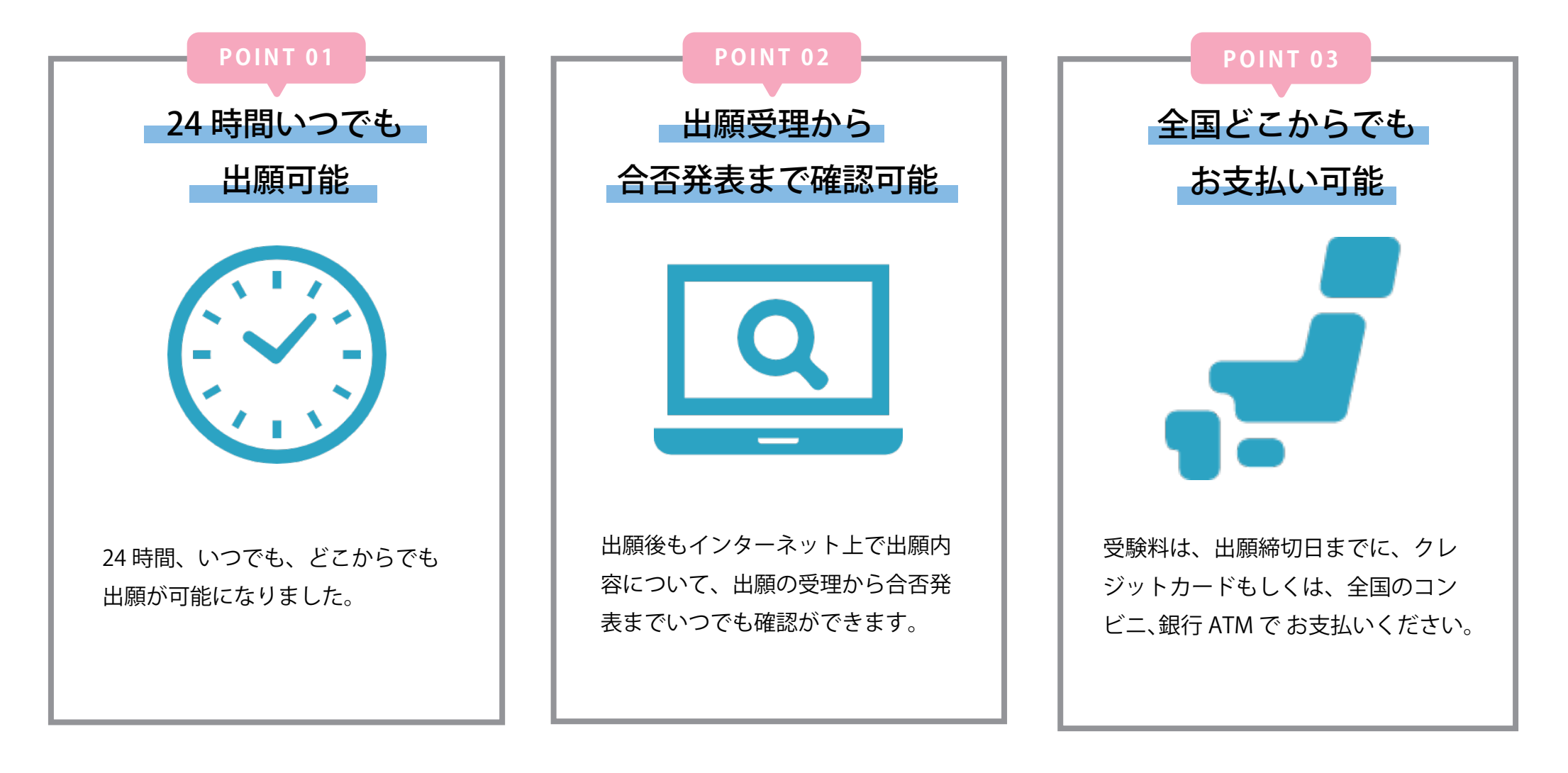

― インターネット出願の流れ

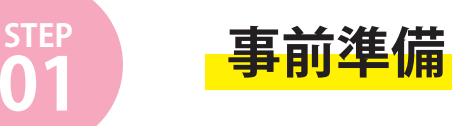

## ・インターネット環境の確認

インターネットに接続されたパソコン・スマートフォン・タブレットをご用意ください。

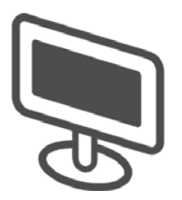

## ・写真データの用意

※上半身正面、脱帽、3ヶ月以内のものとします。
 ▲アプリ等での加工、顔の印象が変わってしまうようなメイクはしないで下さい。

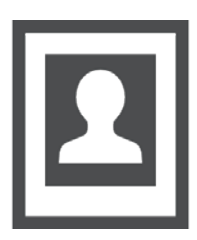

## ・出願書類の準備

出願書類は、発行に時間がかかる場合がありますので、出来るだけ出願前に準備をしておいてください。

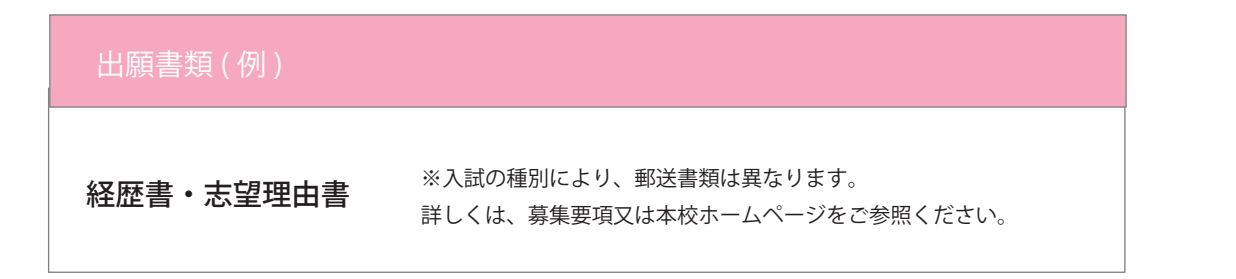

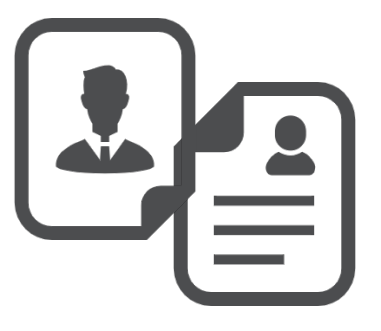

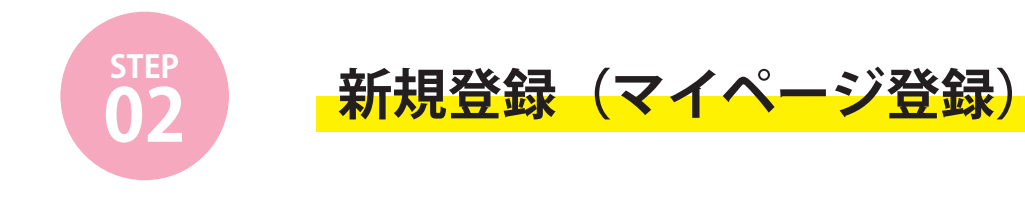

プラスシードに登録済みの方は新たに登録の必要はありません。登録済みのメールアドレス、パスワードでログインしてください。

## **01** WEB 出願サイト(プラスシード)にアクセスしてください。

WEB 出願ページ URL: https://seed.software/public/admission/fujirihabiri

# 02 新規登録 をクリックしてください

| イン         |             |                                               |                      |  |  |
|------------|-------------|-----------------------------------------------|----------------------|--|--|
| 1918       | 募集要項        |                                               |                      |  |  |
| ント一覧       | 試験名         | 第1回入試                                         |                      |  |  |
| 日程一覧       | 好脸口         | 2025年10月19日(日)                                |                      |  |  |
| マガ登録       | 科教員         | 2023+10,130(0)                                |                      |  |  |
| 川用ガイド      | 検定料の決済手段    | クレジットカード、ペイジー、コンピニ決済                          | クレジットカード、ペイジー、コンビニ決済 |  |  |
| 月規約        | 出願期間        | 2025年4月15日(火) 0時00分 ~ 2025年10月10日(金) 23時30分   |                      |  |  |
| 6取引法に基づく表記 | 検定料         | 入学検定料 25,000円                                 |                      |  |  |
| ト面面ログアウト   | オンライン合否確認   | 利用可能                                          |                      |  |  |
|            | 合格発表日時      | 2025年10月24日(金) 12時00分 ~ 2025年10月24日(金) 23時30分 | 新規全球をクリック            |  |  |
|            | 入学金のオンライン決済 | 利用できません                                       |                      |  |  |

| マイページ登録<br>Dとしてご利用いただくご自身のメールアドレスを入力して「送信する」ボタンを押してください。<br>とメールアドレスRic、本登録HOURLリンクをお送りします。<br>T確認の上、本登録HOURLアクセスしてください。<br>- ドでは1つのメールアドレスで運動の予板に対してログインが可能です。<br>バクメールアドレスに薄いで見高や時味のアカウントを追加することも可能です。<br>バクメールアドレスに薄いて見高や時味のアカウントを追加することも可能です。<br>メア枚でプラスシードに登録茶みの方は[こちら]からログインしてください。<br>- 小JR業等でドメイン描述受信を設定されている場合は、<br>software() ドメインを受信できるように設定してください。 | 専門学校富士リハビリテーション大学校                                                                                                    |                                              |
|----------------------------------------------------------------------------------------------------|----------------------------------------------------------------------------------------------------|----------------------------------------------|
| Debutでご利用いただくご自身のメールアドレスを入力して「送信する」ボタンを押してください。<br>とメールアドレス和に、本登時用のURLリンクをお送りします。<br>1988のと、本登録URLにアクセスしてください。<br>・ドでは1つのメールアドレスで複数の学校に対してログインが可能です。<br>かタメールアドレスに対して兄弟や時熱のアカウントを追加することも可能です。<br>パゲ校でプラスシードに登録済みの方は[ごちら]からログインしてください。<br>・ル対策等でドメイン描述受信を設えらに成立してください。                                                                                          | マイページ登録                                                                                                    |                                              |
|                                                                                                    | IDとしてご利用いただくご自身のメールアドレスを入力して「送信する」ボタンを押してください。<br>セメールアドレス宛に、本登録用のURLリンクをお送りします。<br>ご確認の上、本登録URLにアクセスしてください。<br>ードでは1つのメールアドレスで複数の学校に対してログインが可能です。<br>つのメールアドレスに対して兄弟や姉妹のアカウントを追加することも可能です。<br>10学校でプラスシードに登録済みの方は[こちら]からログインしてください。<br>ニール対策等でドメイン描述繁優を設定されている場合は、<br>d.software」ドメインを受信できるように設定してください。 | 送信する をクリックすると、入力したメール<br>アドレスに本登録 URL が届きます。 |

## **04** 届いたメールを開き、メールに記載の URL をクリックしてください。

※このメールはWEB出願システム「プラスシード」から自動送信しています。

送信する

[専門学校富士リハビリテーション大学校] 確認サイトへの仮登録が完了しました。

下記に記載されているURLから、本登録のお手続きをお願いいたします。

URL をクリック

<u>https://seed.software/mail\_auth\_complete?token=9300acdca0eb2c71b714f6a60b0d652e3de7bead&school\_code=fujirihabiri</u> ※60分以内にURLをクリックされない場合、URLが無効になります。 その場合は、再度仮登録を行ってください。

※このメールはシステムより自動送信されています。 こちらのメールにご返信いただいてもご連絡できませんので、ご了承ください。

WEB出願システム・イベント申込システム プラスシード 運営会社: モチベーションワークス株式会社

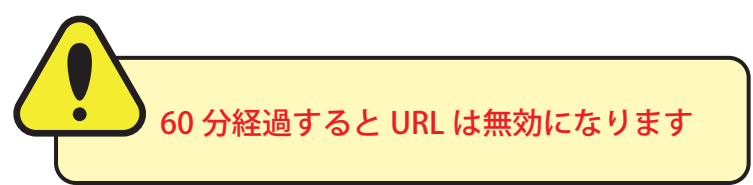

05「次へ」をクリックし、「氏名」「ふりがな」「生年月日」「パスワード」等を入力してください。

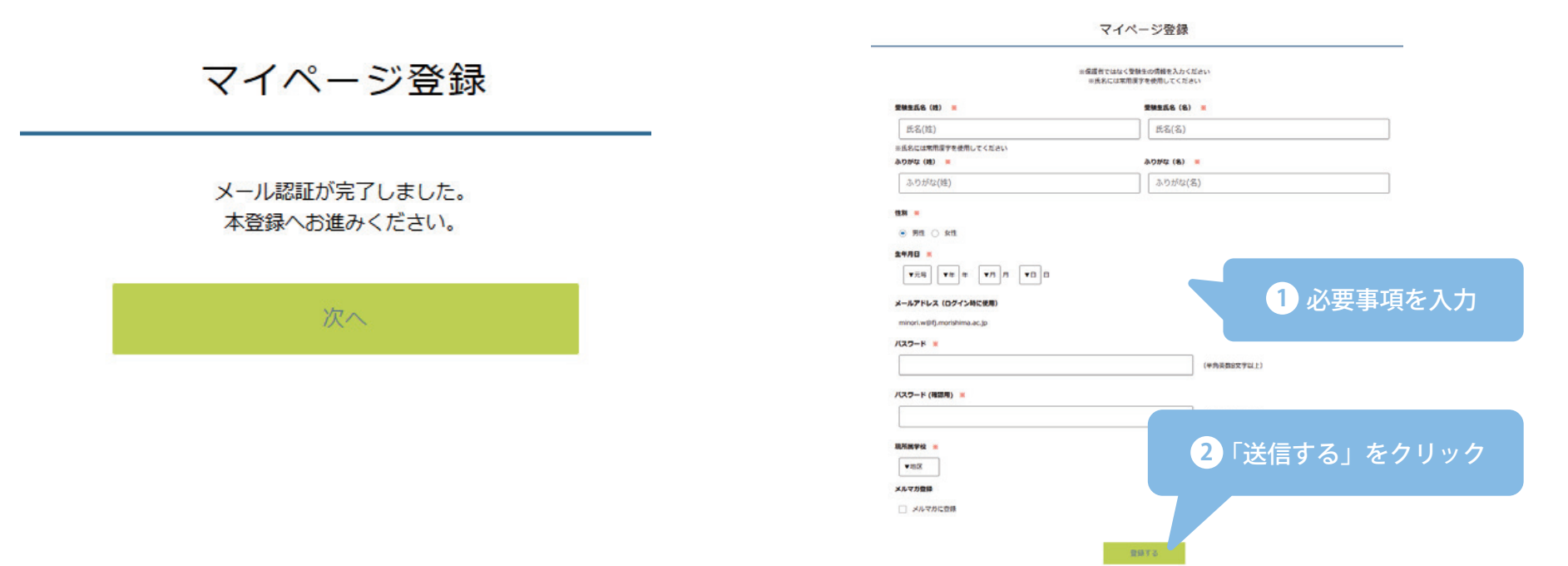

06 ログインする をクリックしてください

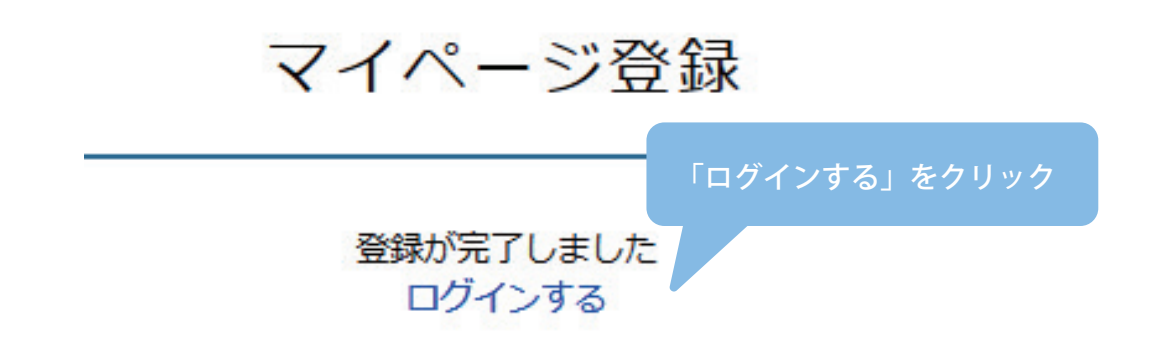

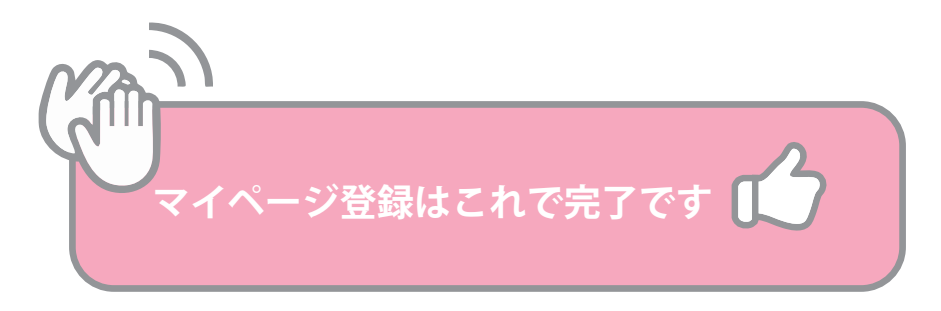

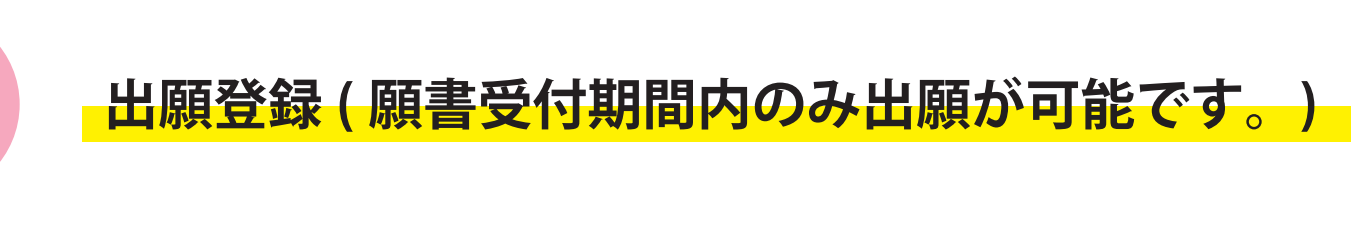

| )1 ログイン | をクリックしてください |
|---------|-------------|
|---------|-------------|

STEP

| -          | ******      |                                             |                                             |       |  |
|------------|-------------|---------------------------------------------|---------------------------------------------|-------|--|
| <b>I</b> R | WM3C4       |                                             |                                             |       |  |
| トー覧        | 試験名         | 第1回入試                                       |                                             |       |  |
| 程一覧        | 1.100日      | 2025年10月19日(日)                              |                                             |       |  |
| ガ登録        |             | ALIAN A REAL WARDEN                         |                                             |       |  |
| ガイド        | 検定科の決済手段    | クレジットカード、ペイシー、コンビニ決済                        |                                             |       |  |
|            | 出願期間        | 2025年4月15日(火) 0時00分 ~ 2025年10月10日(金) 23時30分 | 2025年4月15日(火) 0時00分 ~ 2025年10月10日(金) 23時30分 |       |  |
| 引法に基づく表記   | 検定料         | 入学検定料 25,000円                               |                                             |       |  |
| 「面ログアウト    | オンライン合否確認   | 利用可能                                        | ロガイン                                        | をクリック |  |
|            | 合格発表日時      | 2025年10月24日(金) 12時00分 ~ 2025年10月24日(金) 238  |                                             |       |  |
|            | 入学金のオンライン決済 | 利用できません                                     |                                             |       |  |

# **02** 登録した「メールアドレス」「パスワード」を入力して をクリックしてください

| 専門学校富士リハビリテーション大学校<br>マイページ ログイン画面                                                                                                   | 、<br>※登録したメールアドレスをお忘れの方はお手数ですが、                                               |
|----------------------------------------------------------------------------------------------------|-------------------------------------------------------------------------------|
| 本画用は「自門学校室ナリハビリテーションナ学校」のプラスシードログイン画面です。すでに他<br>・ その際に登録したメールアドレスとパスフ<br>富士リハビリテーション大学校」のプラスシ<br>コードレス」「パスワード」を入力<br>ページ登録を行なってください。 | 再度、新規登録(マイハーン登録)を行ってくたさい。<br>※パスワードを忘れた方は、「パスワードを忘れた方はこち<br>ら」(画面下部)をお進みください。 |
| メールアドレス                                                                                                    |                                                                               |
| パスワード                                                                                                    |                                                                               |
| □ 次回からメールアドレスの入力を留略                                                                                                    |                                                                               |
| ログイン 2 「ログイン」<br>パスワードを忘れた方はこちら                                                                                                    | をクリック                                                                         |

# **03** メニューの「入試日程一覧」(画面左側)を選択して、出願する試験名をクリックし、 出願へ進む (画面下部)をクリックしてください。

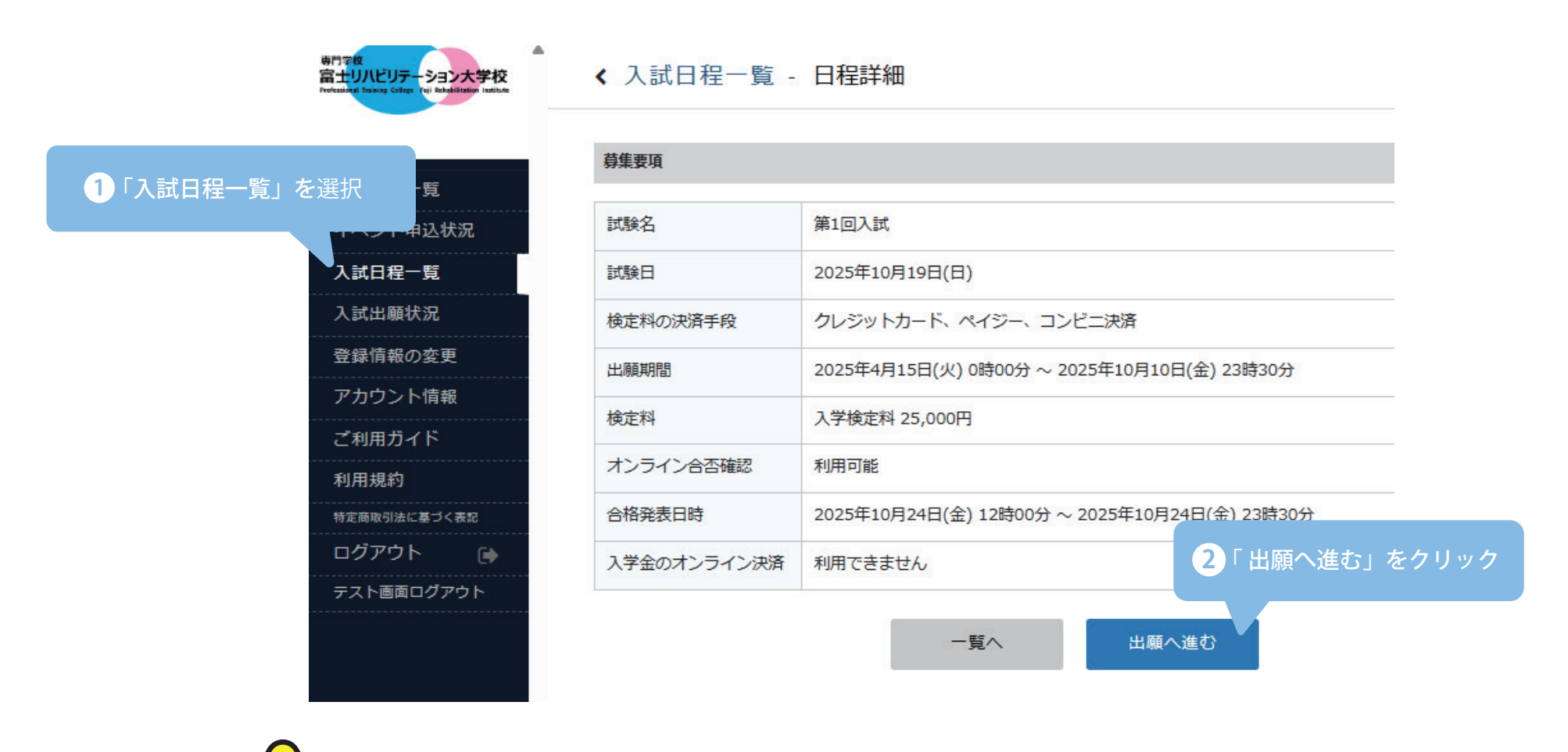

出願期間前の場合は、「出願へ進む」ボタンは表示されません。(出願受付開始前と表示されています)

**04** 出願情報を入力してください。入力後 <sup>確認画面へ</sup> をクリックしてください。

| さな<br>リハビリテーション大学校<br>ayal having College Tell Robelsitation Institute | < 入試日程-                            | ─覧 - 日程詳細 - 出願                                                                      |                                              |
|------------------------------------------------------------------------|------------------------------------|-------------------------------------------------------------------------------------|----------------------------------------------|
| イベント一覧 イベント申込状況                                                        | ※氏名等を変更する                          | る場合[::[こちら]                                                                         | 氏名等、すでに登録済みの情報を変更する場合は、<br>[こちら]をクリックしてください。 |
| 、試日程一覧                                                                 | 学校名                                | 専門学校富士リハビリテーション大学校                                                                  |                                              |
| 、試出願状況                                                                 | 試験名                                | 第1回入試                                                                               |                                              |
| 緑情報の変更                                                                 | 試験日                                | 2025年10月19日(日)                                                                      |                                              |
| の思考くじ                                                                  |                                    |                                                                                     |                                              |
| 利用 リイト                                                                 | 受験生情報 ※                            | の項目は入力/選択必須                                                                         |                                              |
| 円 丸花ずり<br>この取引法に基づく表記                                                  |                                    |                                                                                     |                                              |
| グアウト 📦                                                                 | 氏名                                 | 富士 花子                                                                               |                                              |
| テスト画面ログアウト                                                             | ふりがな                               | ふじ はなこ                                                                              |                                              |
|                                                                        | 性別                                 | 女性                                                                                  |                                              |
|                                                                        | 生年月日 💥                             | 平成18年1月8日                                                                           | 上半身正面、脱帽(撮影3ヶ月以内)                            |
|                                                                        | 郵便番号 <mark>※</mark><br>(ハイフン付き・半角) | 417-0061                                                                            | の写真を添付してください。                                |
|                                                                        | 住所 💥                               | 静岡県富士市伝法2527-1                                                                      |                                              |
|                                                                        | 受験生写真 💥                            | 登録する<br>※ 縦800px 横600px 以上の縦長の画像を登録してくださ<br>(目安: 縦5.0cm × 横4.0cm)<br>※ファイルサイズは4MBまで |                                              |
|                                                                        | <b>電話番号 ※</b><br>(ハイフン付き・半角)       | 0545-55-3888                                                                        |                                              |
|                                                                        | 現所属学校 💥                            | その他 ○○高等学校                                                                          |                                              |
|                                                                        | 課程 ※                               |                                                                                     | 科                                            |

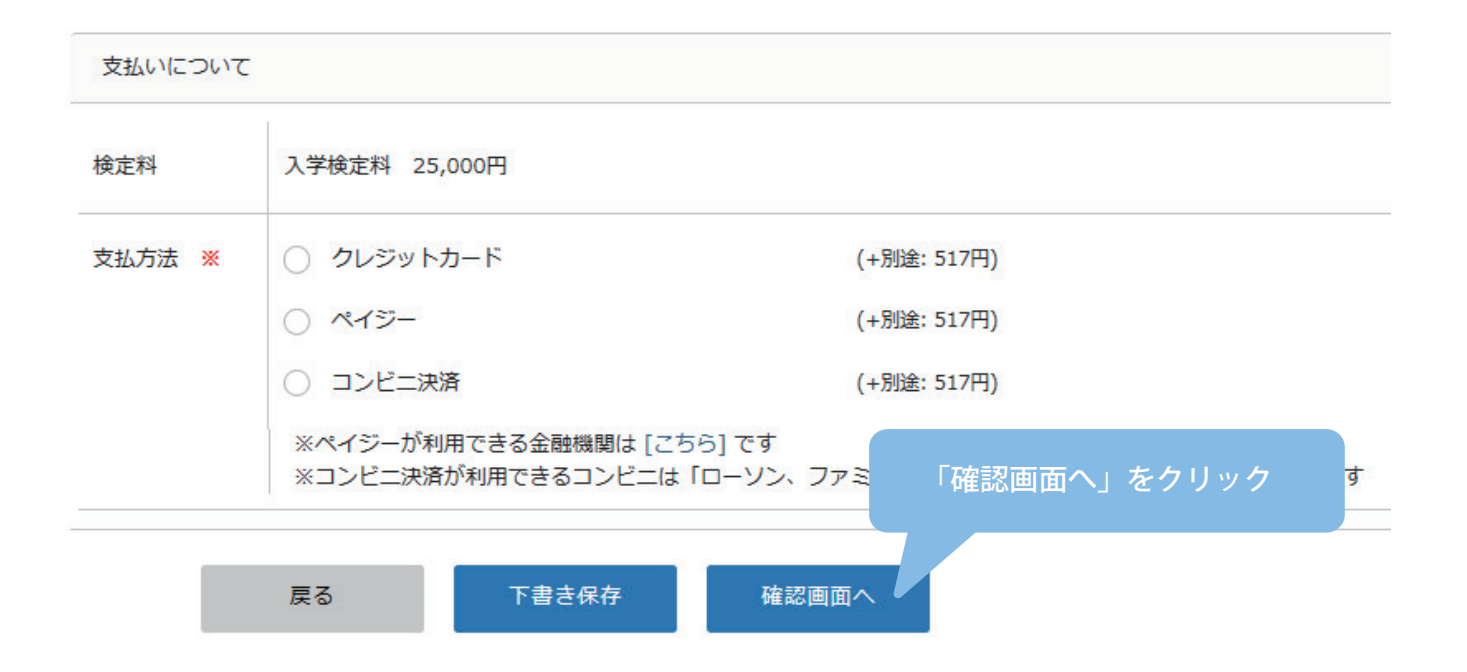

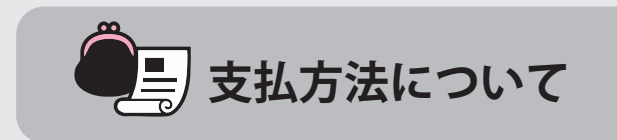

※出願後の支払方法の変更はできません。※手数料(支払方法の選択画面に表示されます)はご負担ください。

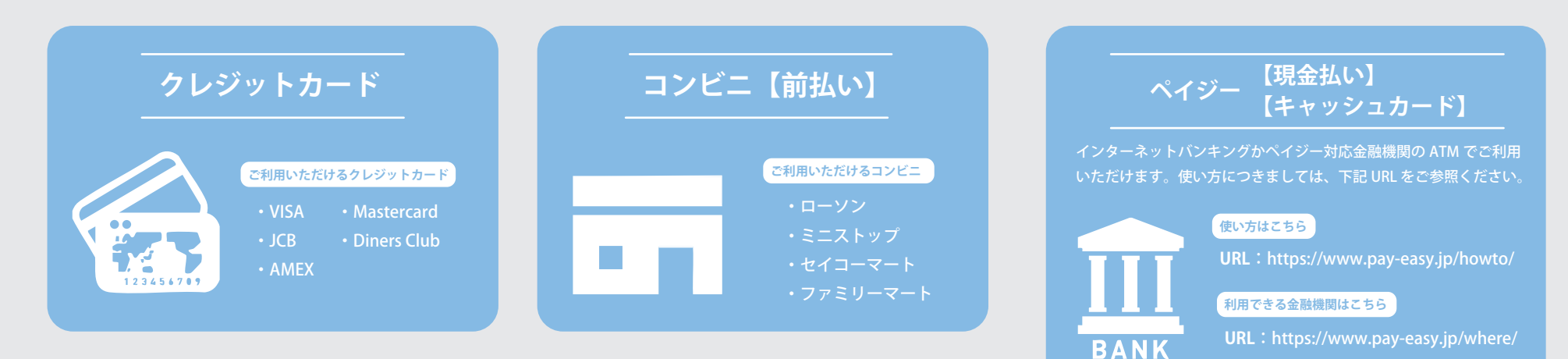

## 05 登録した内容を確認し、間違いがなければ、

## 送信するをクリックしてください。

ーション大学校 く 入試日程一覧 - 日程詳細 - 出願内容の確認 専門マロ 富士リハビリテーション大学校 く入試日程一覧 - 日程詳細 - 出願内容の確認 笛一希望 作業療法学科 以下の内容で登録しますがよろしいですか? 富士 太郎 保護者氏名 (高校牛のみ) イベント一覧 イベント一覧 ※氏名等を変更する場合は[こちら] イベント申込状況 保護者との続柄(高校牛の イベント申込状況  $\langle \rangle$ 入試日程 7+) 入試日程一覧 入試日程一覧 保護者郵便番号(高校生の 417-0061 入試出顧状況 学校名 専門学校富士リハビリテーション大学校 入試出顧状況 7+) 登録情報の変更 試験名 第1回入試 登録情報の変更 静岡県富士市伝法2527-1 保護者住所 (高校生のみ) アカウント情報 アカウント情報 試験日 2025年10月19日(日) 勤務先名称(社会人のみ) ご利用ガイド ご利用ガイド 勤務先郵便番号 (社会人の 利用規約 利用規約 2+) 出願情報 特定商取引法に基づく表記 勤務先住所 (社会人のみ) ログアウト 氏名 富士 花子 ログアウト ふりがな ふじ はなこ 支払いについて 性別 女性 入学検定料 25,000円 生年月日 平成18年1月8日 検定料 システム利用料 517円 郵便番号 417-0061 静岡県富士市伝法2527-1 お支払い合計金額 25,517円(税込) 住所 支払方法 コンビニ決済 受験生写真 これ以降は出願をキャンセルできません。検定料や手数料は一切返金できませんのでご注意ください。 利用規約をご確認ください ※迷惑メール対策等でドメイン指定受信を設定されている場合は、 『@seed.software』ドメインを受信できるように設定してください。 電話番号 0545-55-3888 出願データの送信と検定料の決済を行うにあたり、 現所属学校 00高等学校 WEB出願システム「プラスシード」の 利用規約 に同意します 普通科 課程 戻る 送信する 携基重新 0545-55-3888 入試区分 AO 「送信する」をクリックすると、 出願情報が確定します。

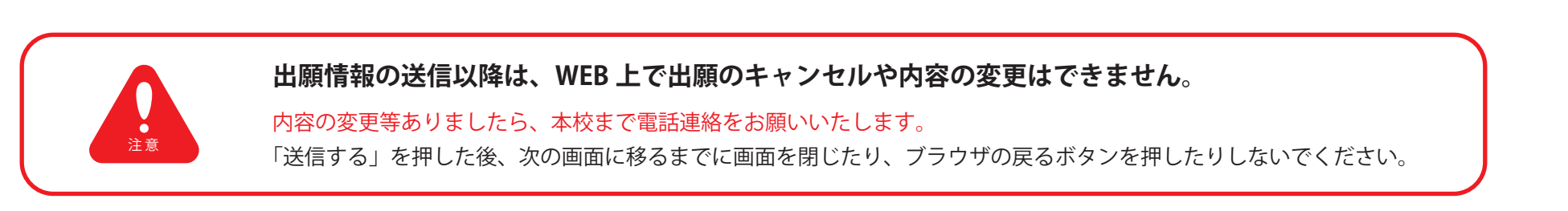

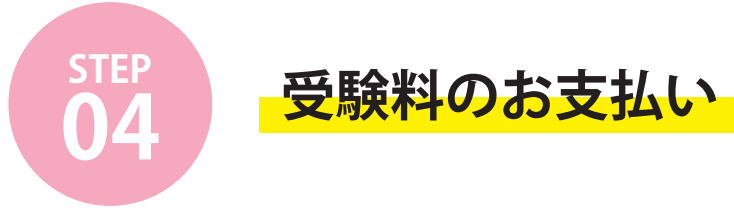

・クレジットカード払い

登録されたメールアドレスに出願完了のお知らせメールが届きます。

▶ クレジットカード払いの場合、支払い完了メールは届きません。

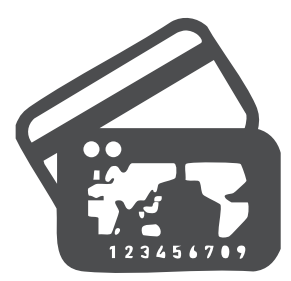

・ペイジー / コンビニ前払い

※このメールはWEB出願システム「プラスシード」から自動送信しています。

専門学校富士リハビリテーション大学校の入学試験(第1回入試)への出願手続きを行いました。

期時点では出題が完了しておりません。 お支払い後に出題が完了となるため以下の支払先得報をご確認いたださ、 必ず支払い機構までにコンビニ(ローンン、ファミリーマート、ミニストップ、セイコーマート)でお支払いをお願いいたします。

◆入試情報 学校名:専門学校富士リハビリテーション大学校 試験名:第1回入試 試験日:2025年10月19日(日)

◆出願内容 決済番号:PUhGaCFBuq 氏名:富士 花子 ふりがな:ふじはなこ 生年月日:平成18年1月8日

●支払先情報
 支払い方法:コンビニ決済
 金額:25,517円(税込)
 支払い期間:2025年6月16日 23時59分
 受付益号:303001
 電話番号:0545-55-3888

◆各コンビニでの支払い方法

ファミリーマート(ファミボート用) https://bs.veritrans.co.jp/support/docs/3g/consumer/cvs/pc/famima2.html

ファミリーマート (マルチコピー編用) https://bs.veritrans.co.jp/support/docs/3g/consumer/cvs/pc/famima4.html

ローソン https://bs.veritrans.co.jp/support/docs/3g/consumer/cvs/pc/lawson.html

> 登録されたメールアドレスにお支 払いに必要な 情報が届きます。

入学検定料の支払い後、登録されたメール アドレスに支払い完了メールが届きます。

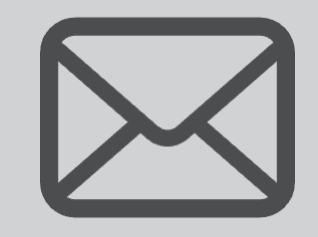

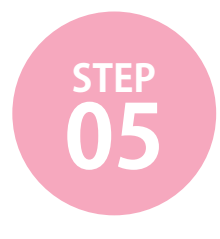

# 出願書類の提出

### ・郵送

募集要項に記載されている郵送書類を青色の出願用封筒に入れ、出願期間内に郵便局窓口から 速達簡易書留にて学校まで郵送してください。(出願期間内必着)

送付先: 〒417-0061
 静岡県富士市伝法 2527-1
 専門学校 富士リハビリテーション大学校

### ・直接持参

募集要項に記載されている郵送書類を青色の出願用封筒に入れ、直接本校まで持参してください。

**事務局:**平日 9:00~11:30 12:30~17:30

登録完了後、受験料を支払い、出願書類を提出することで出願が完了します。

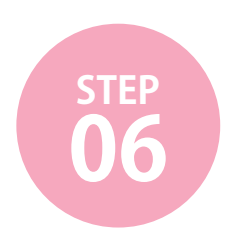

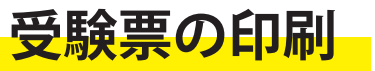

出願登録が学校から受理されると、受験票が表示されるようになります。 事前に受験票を印刷していただき、試験当日にご持参ください。

## 01 マイページの「入試出願状況」(画面左側)を選択し、「入学試験」をクリックしてください。

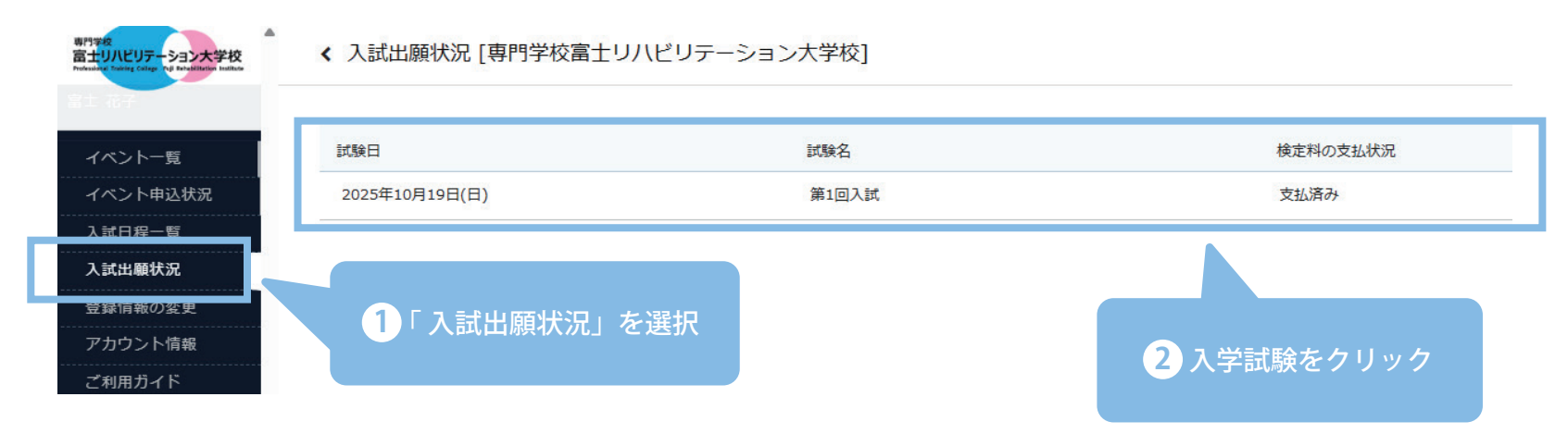

02 受験票 をクリックしてください。

受験票をクリックすると、PDF 形式でダウンロードできます。

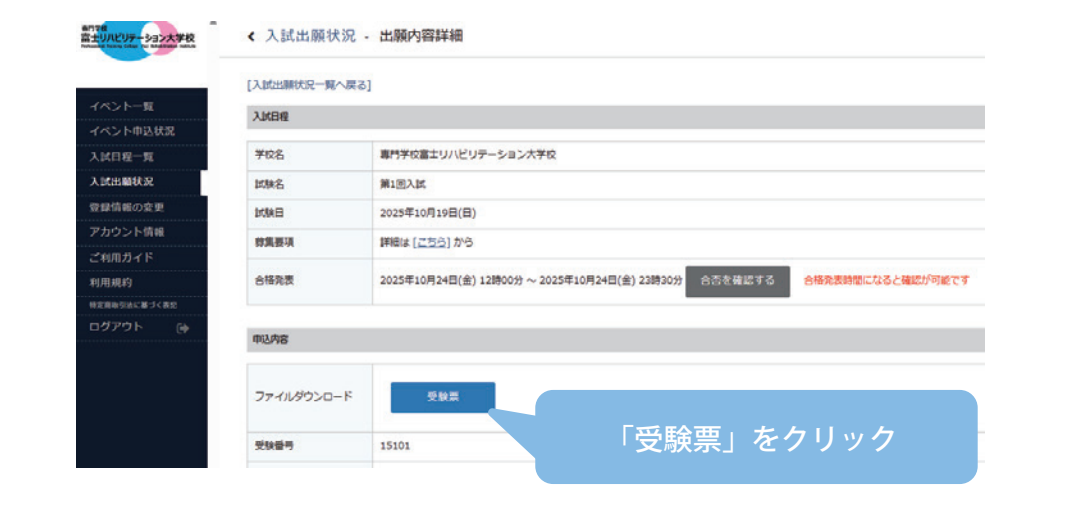

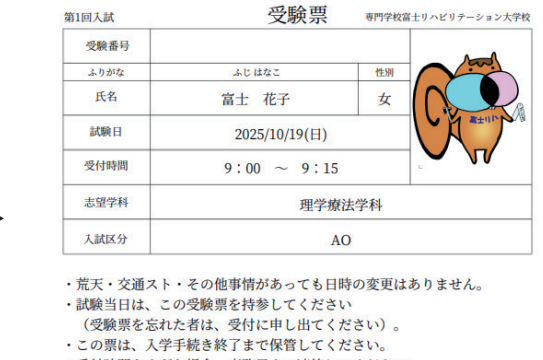

- ・受付時間をすぎた場合、事務局まで連絡してください。
- この票は当日、常に携帯して、学力検査中は机上に置いてください。
- ・会場に関係のない物は、持ち込めません。
   ・学力検査中の退室はできません。

# **03** A4 サイズ・白色の普通紙を使用して、「受験票」をカラーで印刷し、試験当日に持参してください。

| 1回入試 | 受験票              | 専門学校1 | 富士リハビリテーション大学 |
|------|------------------|-------|---------------|
| 受験番号 |                  |       |               |
| ふりがな | ふじはなこ            | 性別    |               |
| 氏名   | 富士 花子            | 女     |               |
| 試験日  | 2025/10/19(日)    |       |               |
| 受付時間 | $9:00 \sim 9:15$ |       |               |
| 志望学科 | 理学療法学科           |       |               |
| 入試区分 | AO               |       |               |

- ・荒天・交通スト・その他事情があっても日時の変更はありません。
   ・試験当日は、この受験票を持参してください
- (受験票を忘れた者は、受付に申し出てください)。
- ・この票は、入学手続き終了まで保管してください。
- ・受付時間をすぎた場合、事務局まで連絡してください。
- ・この票は当日、常に携帯して、学力検査中は机上に置いてください。
- ・会場に関係のない物は、持ち込めません。
- ・学力検査中の退室はできません。

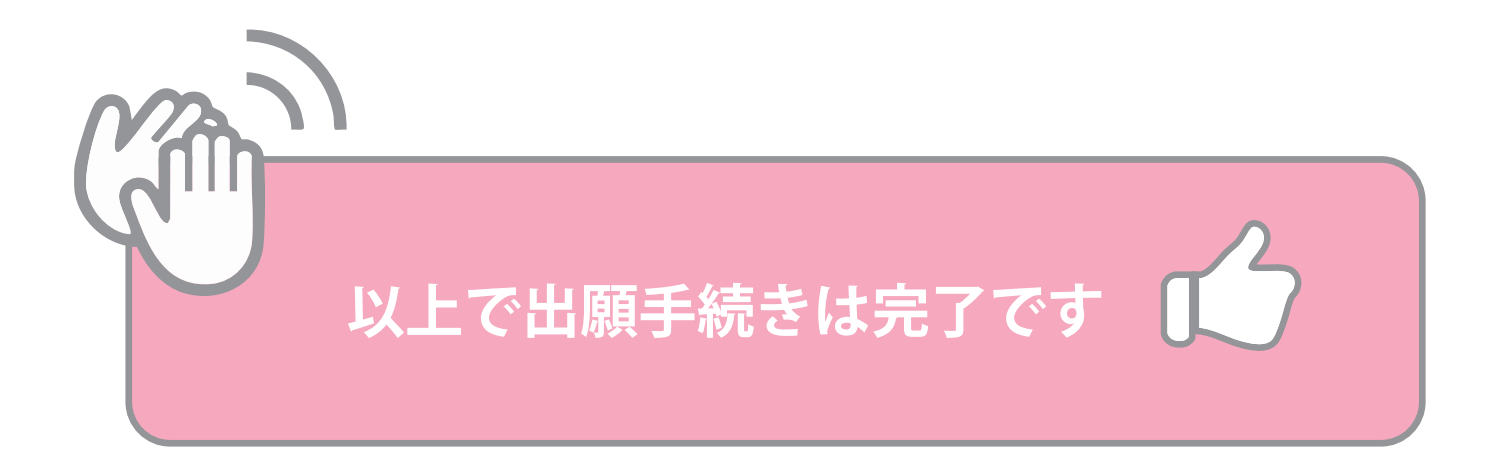